# eSOMS Guide How to download Approval/Permit

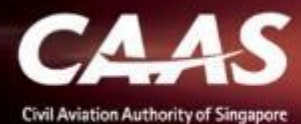

#### Upon approval of the application, an email will be sent to you.

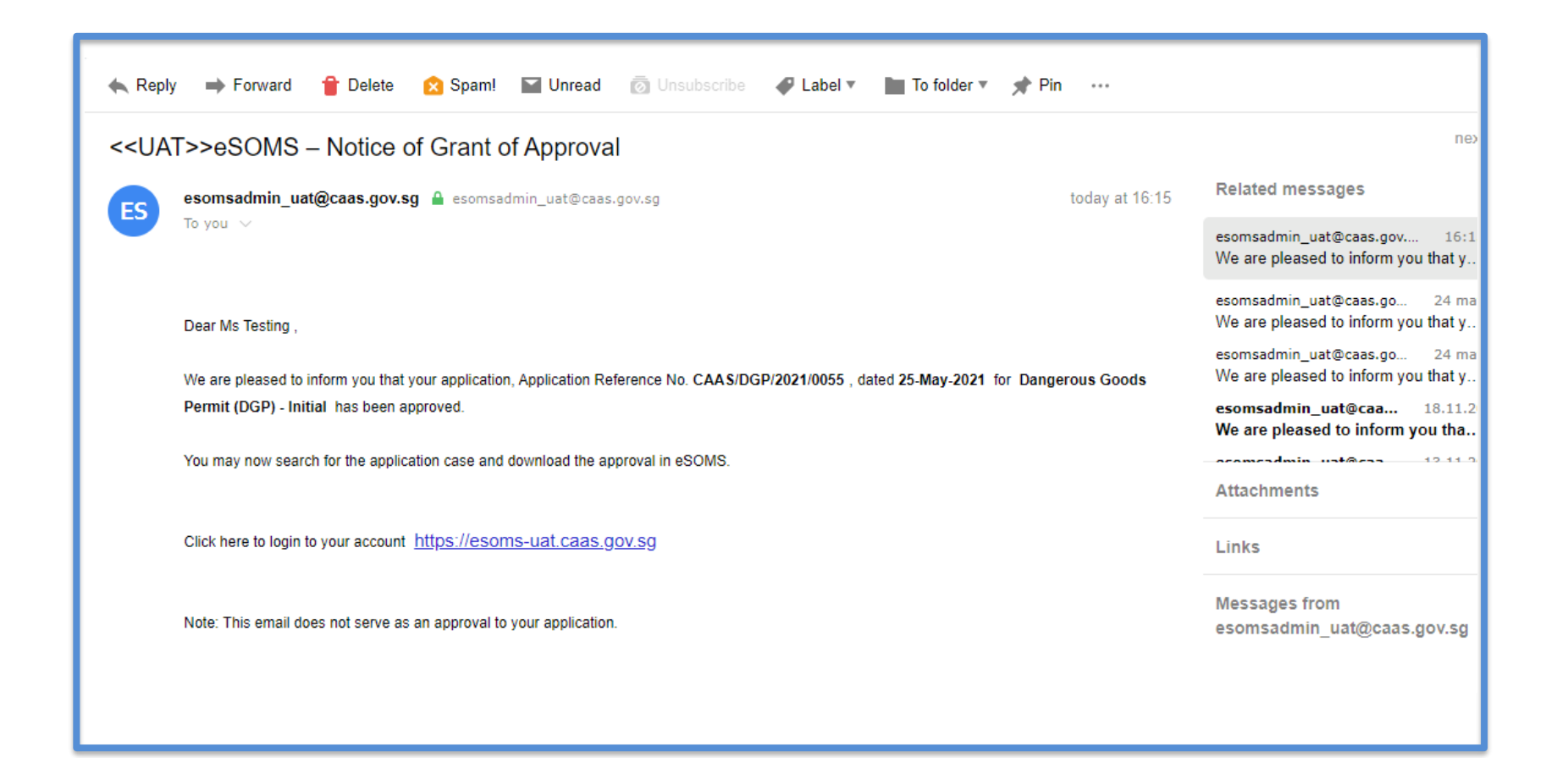

#### Step 1: Click on the 'Search Portal' on the left column.

| Home                                 | Home My Organizati                                                                          |
|--------------------------------------|---------------------------------------------------------------------------------------------|
| My Applications                      | My Dashboard                                                                                |
| Search Portal                        |                                                                                             |
| View MOR/MDR/Hazard                  | My Outstanding Tasks                                                                        |
| Mandatory Occurrence<br>Report (MOR) | 1 2                                                                                         |
| Mandatory Defect Report<br>(MDR)     | Case Reference Application Type T Status T CAAS Officer T Last Updated T                    |
| + New                                |                                                                                             |
| + Profile Settings                   |                                                                                             |
| + Data Analytics                     |                                                                                             |
|                                      |                                                                                             |
|                                      | Case Reference T Description Application Type Status T Organisation T Last Updated T Number |
|                                      |                                                                                             |
|                                      |                                                                                             |

3

## **Step 2:** Select "Applications by Approval Type".

| Home My Organizati Search New tab is opened           |
|-------------------------------------------------------|
| My Search                                             |
| Search Type 1 Select Search Type  Select Search Type  |
| Applications By Approval Type 2<br>Evaluation Actions |
|                                                       |
|                                                       |
|                                                       |
|                                                       |
|                                                       |
|                                                       |
|                                                       |

## Step 3: Select the approval type from the dropdown list.

| Home My Organizati Search                                                                                                    |  |  |  |  |  |  |
|----------------------------------------------------------------------------------------------------|--|--|--|--|--|--|
| Search Type Applications By Approval Type 🗸                                                                                                    |  |  |  |  |  |  |
| Search Type Applications By Approval Type Select Approval Type Select Approval Type Select Approval Type Activity Permit Class 1 (AP1) Activity Permit Class 1 (AP1) Activity Permit Class 1 (AP1) Activity Permit Class 2 (AP2) Air Operator Certificate (AOC) Air Traffic Control Training Organisation (ATCTO) Air Craft Emergency Training Apparatus Approval (AETA) Air Craft Emergency Training Apparatus Approval (AETA) Air Craft Emergency Training Apparatus Classion / Type Rating Training Organisation (ATO-FTO-TRTO) Certificate of Amorthines (COA) Certificate of Amorthines (COA) Certificate of Amorthines (COA) Certificate of Amorthines (COA) Certificate of Amorthines (COA) Dangerous Goods Training Porgram (DGTRG) Dangerous Goods Training Porgram (DGTRG) Discharge Fermit (DP StD) Certificate of Qualification (SIM) ESTD Certificate of Qualification (SIM) ESTD Certificate (Qualification (SIM) ESTD Certificate (Qualification (SIM) ESTD Certification (SIM) ESTD CERTIFICATION ESTD CERTIFICATION ESTD CERTIFICATION ESTD CERTIFICATION |  |  |  |  |  |  |
|                                                                                                    |  |  |  |  |  |  |

# **Step 3:** Input the Application Reference No. from the email sent and proceed to search.

|   | Home My Organizati Search                                                                                                    |                                                                                    | •                                                                                                    |                |  |  |  |
|---|----------------------------------------------------------------------------------------------------|------------------------------------------------------------------------------------|----------------------------------------------------------------------------------------------------|----------------|--|--|--|
|   | Search Type Applications By Approval Type V                                                                                         |                                                                                    |                                                                                                    |                |  |  |  |
| 1 | Approval Type * Dangerous Goods Permit (DGP) Status Select Status Application Number Application Date From Approval Issue Date From | Application Ty<br>Select Appli<br>Approval Num<br>Application Da<br>Approval Issue | n Typpi       < <uat>&gt;eSOMS – Notice of Grant of Approval         wn       esomsadmin_uat@caas.gov.sg</uat> | today at 16:15 |  |  |  |
|   | Approval Expiry Date From                                                                                                    | Reset                                                                              | teset Search 2 Click here                                                                                      |                |  |  |  |

#### Step 4: Click on the application to access the information.

| Home My Organizati <b>Search</b>                        |                  |                 |                     |                      |                          | <b>•</b>          |
|---------------------------------------------------------|------------------|-----------------|---------------------|----------------------|--------------------------|-------------------|
| Application Date From                                   |                  |                 | Approval Issue Date | То                   |                          |                   |
|                                                         |                  |                 |                     |                      |                          |                   |
| Approval Issue Date From                                |                  |                 | Approval Expiry Dat | e To                 |                          |                   |
|                                                         |                  |                 |                     |                      |                          |                   |
| Approval Expiry Date From                               |                  |                 |                     |                      |                          |                   |
|                                                         |                  |                 |                     |                      |                          |                   |
|                                                         |                  |                 |                     |                      |                          |                   |
|                                                         |                  |                 | Reset               | Search               |                          |                   |
|                                                         |                  |                 |                     |                      |                          |                   |
| Export to Excel                                         |                  |                 |                     |                      |                          |                   |
| Application Number Approval Type Application Type       | Application Date | Approval Number | Final Approval Date | Approval Expiry Date | Case Status              | Organisation Name |
| CAAS/DGP/2021/0055 Dangerous Goods Initial Permit (DGP) | 25/5/21 9:31 AM  | DGP/008/2021    | 25/5/21 02:36 PM    | 24/11/21             | Application<br>Completed |                   |
|                                                         |                  |                 |                     |                      |                          |                   |

7

CAAS How to download Approval/Permit

**Step 5:** In 'Case information', under 'ATTACHMENTS', click to view/print/download generated certificate and any approved/accepted documents.

| Home My Organizati Search 🖻 CAAS/DGP/2021                     |                                                                            |                      |                 |
|---------------------------------------------------------------|----------------------------------------------------------------------------|----------------------|-----------------|
| Approval<br>Application (CAAS/DGP/2021/0055)                  |                                                                            |                      |                 |
| Application Review                                            |                                                                            |                      | CASE DETAILS    |
| Case Information Formal Application De                        | tails Fvaluation Action(s) Pay                                             | /ment(s)             | Last updated by |
| Case information                                              |                                                                            |                      | Created by      |
| Approval Type<br>Dangerous Goods Permit (DGP)<br>Organisation | Application Type<br>Initial<br>Application Status<br>Application Completed | Applicant            |                 |
| ATTACHMENTS  DGP Approval Letter.pdf SystemGenerated          | Click to vi                                                                | iew, print, download |                 |